#### • Описание

- Добавление в курс
- Настройка конференции
- Вход в конференцию
- Окно конференции
- Запись конференции
- Управление микрофоном
- Трансляция рабочего стола
- Общий чат
- Управление пользователями
- Групповые комнаты
- Работа с презентациями
- Завершение конференции

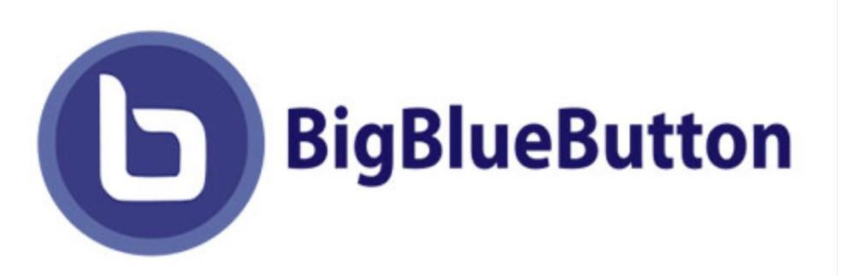

«BigBlueButton» — это система веб-конференций для онлайн обучения. Может быть использована и для проведения брифингов, презентаций, вебинаров, поддерживает в режиме реального времени совместное использование аудио и видео, слайдов, чата, экрана, многопользовательской доски, онлайн опросов, комнат обсуждений, запись сеансов и их воспроизведение для последующего просмотра.

Система допускает работу со следующими типами пользователей:

- «Слушатель» пользователь (как правило студент), который может участвовать в чате, отправлять/получать аудио и видео, реагировать на опросы, и отображать смайлики (например, поднять руку).
- «Модератор» имеет все возможности слушателя, дополнительно может назначать ведущих, загружать презентации, включать многопользовательский режим экрана, делиться экраном, осуществлять управление параметрами области презентации и пользователей.
- «Ведущий» пользователь слушатель, назначаемый Модератором для ведения вебинара и управлением отображения экрана конференции.

Для того чтобы создать элемент «Видеоконференция BigBlueButton» в курсе и выступить в роли «Модератора», необходимо авторизоваться на портале системы дистанционного обучения <u>http://de24.adygnet.ru</u>

- Описание
- Добавление в курс
- Настройка конференции
- Вход в конференцию
- Окно конференции
- Запись конференции
- Управление микрофоном
- Трансляция рабочего стола
- Общий чат
- Управление пользователями
- Групповые комнаты
- Работа с презентациями
- Завершение конференции

Перейдите в курс, в который хотите добавить видеоконференцию и перейдите в режим редактирования курса. В месте добавления элемента нажмите кнопку Добавить элемент или ресурс. Далее выберите элемент Видеоконференция BigBlueButton и нажмите Добавить.

| осещаемость 🖋               | Редактировать 🔻               |
|-----------------------------|-------------------------------|
| вления 🖋                    | Редактировать 🔻 🛔             |
|                             | + Добавить элемент или ресурс |
|                             | Редактировать 👻               |
| Чедоступно, пока не выполне | но: Вы принадлежите к         |

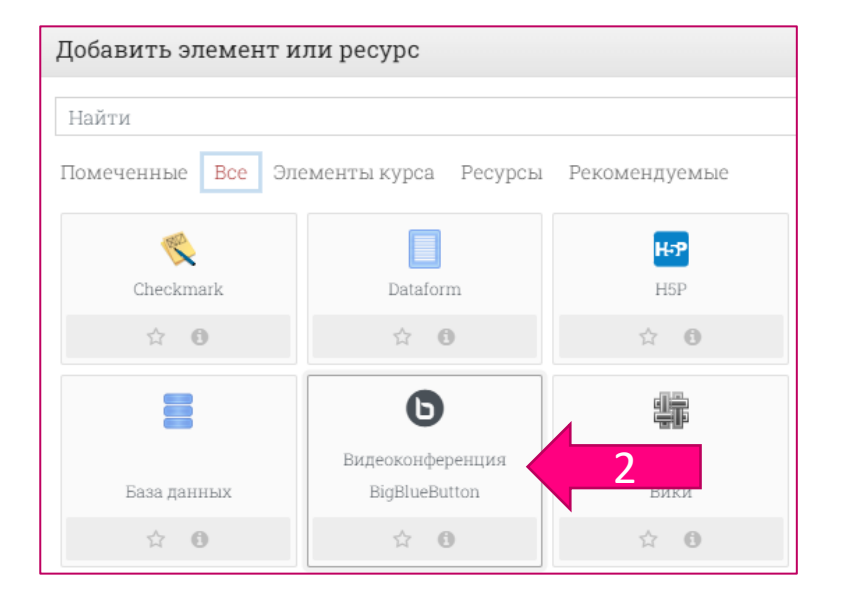

- Описание
- Добавление в курс
- Настройка конференции
- Вход в конференцию
- Окно конференции
- Запись конференции
- Управление микрофоном
- Трансляция рабочего стола
- Общий чат
- Управление пользователями
- Групповые комнаты
- Работа с презентациями
- Завершение конференции

Откроется страница редактирования и настройки выбранного элемента.

## ОСНОВНЫЕ НАСТРОКЙКИ

- Укажите Название виртуального собрания.
- При необходимости можете указать **Описание\***.
- Чтобы уведомить всех записанных на курс учащихся о создании собрания можете отметить пункт **Отправить уведомления\*.**
- \* чтобы открыть эти поля необходимо нажать на команду «показать больше»

| -                 | Основные настройки            |                                                                                                    |
|-------------------|-------------------------------|----------------------------------------------------------------------------------------------------|
| Наз<br>вир<br>соб | вание 0<br>туального<br>рания | Лекция 8. (Работа с потоками в C#)                                                                                                    |
| Опи               | казать меньше<br>псание       | Image: Second state state st |
|                   |                               | <ul> <li>Отображать описание / вступление на странице курса </li> <li>Отправить уведомления </li> </ul>                                                                                                    |

- Описание
- Добавление в курс
- Настройка конференции
- Вход в конференцию
- Окно конференции
- Запись конференции
- Управление микрофоном
- Трансляция рабочего стола
- Общий чат
- Управление пользователями
- Групповые комнаты
- Работа с презентациями
- Завершение конференции

## НАСТРОЙКИ ЭКЗЕМПЛЯРА/КОМНАТ

| Поле/параметр                                     | Значение/Описание                                                                                                    |  |
|---------------------------------------------------|----------------------------------------------------------------------------------------------------|--|
| Приветственное<br>сообщение                       | Замена стандартного сообщения при входе в собрание                                                                           |  |
| Участники должны<br>ожидать входа<br>руководителя | Запрет на вход участников собрания до входа<br>руководителя собрания (как вариант ограничения входа<br>не только по времени) |  |
| Сеанс может быть<br>записан                       | Отметить (Важно указать в настройках заранее, если предполагается запись проводимого собрания)                               |  |

|     | Настройки Экзем        | ипляр | ра/Комнат                                                                                                    |
|-----|------------------------|-------|----------------------------------------------------------------------------------------------------|
| Соо | иветственное<br>бщение | 0     | <ul> <li>Участники должны ожидать входа руководителя ?</li> <li>Сеанс может быть записан</li> <li>Записывать всё с самого начала</li> </ul> |

- Описание
- Добавление в курс
- Настройка конференции
- Вход в конференцию
- Окно конференции
- Запись конференции
- Управление микрофоном
- Трансляция рабочего стола
- Общий чат
- Управление пользователями
- Групповые комнаты
- Работа с презентациями
- Завершение конференции

<u>УЧАСТНИКИ</u>

| Поле/параметр      | Значение/Описание                                                                                                    |
|--------------------|----------------------------------------------------------------------------------------------------|
| Добавить участника | Оставить: Все записанные на курс участники                                                                                                    |
| Список участников  | Назначение прав участникам собрания. Права можно<br>добавлять всем записанным на курс слушателям (по<br>умолчанию – наблюдатель), группам с ролями или<br>отдельным пользователям. Наблюдатель – только<br>участвует в собрании, Руководитель – может управлять<br>всеми функциями собрания. |

| Добавить участника Все записанные на курс пользователи 🗢 🛛 🗘 Добавит | Ь |
|----------------------------------------------------------------------|---|
| Список участников Все записанные на курс в качестве Наблюдатель \$   |   |
| пользователи                                                         |   |
|                                                                      |   |

- Описание
- Добавление в курс
- Настройка конференции
- Вход в конференцию
- Окно конференции
- Запись конференции
- Управление микрофоном
- Трансляция рабочего стола
- Общий чат
- Управление пользователями
- Групповые комнаты
- Работа с презентациями
- Завершение конференции

### РАСПИСАНИЕ СЕАНСОВ

Чтобы настроить включение и отключение собрания по указанному времени:

- установить флаг «Включить»
- установить дату и время начала занятия
- установить дату и время окончания занятия

РЕКОМЕНДУЕТСЯ открывать собрание за 5-10 минут до начала занятия. Соответственно, закрывать его через 5-10 минут после окончания занятия.

| - Расписание сеансов       |                                          |
|----------------------------|------------------------------------------|
| Подключение<br>открывается | 12 ♦ мая ♦ 2022 ♦ 08 ♦ 55 ♦ 🛍 🗹 Включить |
| Подключение<br>закрывается | 12 ♦ мая ♦ 2022 ♦ 10 ♦ 35 ♦ 🛍 🗹 Включить |

- Описание
- Добавление в курс
- Настройка конференции
- Вход в конференцию
- Окно конференции
- Запись конференции
- Управление микрофоном
- Трансляция рабочего стола
- Общий чат
- Управление пользователями
- Групповые комнаты
- Работа с презентациями
- Завершение конференции

# ОСТАЛЬНЫЕ НАСТРОЙКИ

Для элемента **Видеоконференция BigBlueButton**, как и для всех элементов курса, доступны стандартные настройки, которые вы можете настроить по своему усмотрению в зависимости какой результат требуется получить.

| + Общие настрой  | ки модуля                     |                      |        |
|------------------|-------------------------------|----------------------|--------|
| + Ограничение до | оступа                        |                      |        |
| + Выполнение эл  | емента курса                  |                      |        |
| + Компетентност  | И                             |                      |        |
|                  | СОХРАНИТЬ И ВЕРНУТЬСЯ К КУРСУ | СОХРАНИТЬ И ПОКАЗАТЬ | ОТМЕНА |

После установки все параметров настроек необходимо нажать кнопку **Сохранить и вернуться к курсу**. После этого в модуле электронного курса, в котором была создана **Видеоконференция BigBlueButton**, появляется информация о данном мероприятии.

• Описание

- Добавление в курс
- Настройка конференции
- Вход в конференцию
- Окно конференции
- Запись конференции
- Управление микрофоном
- Трансляция рабочего стола
- Общий чат
- Управление пользователями
- Групповые комнаты
- Работа с презентациями
- Завершение конференции

В назначенное время нужно зайти в мероприятие и перейти по ссылке Подключиться к сеансу

Изолированные группы 🛛 Все участники 🗢

# Лекция 8. (Работа с потоками в С#) (Все участники)

#### Содержание занятия:

- 1. Работа с потоками
- 2. Апартаменты и Windows Forms
- 3. BackgroundWorker
- 4. ReaderWriterLock
- 5. Пулы потоков
- 6. Асинхронные делегаты
- 7. Таймеры
- 8. Локальные хранилища

Собрание подготовлено. Сейчас Вы можете подключиться к сеансу.

#### подключиться к сеансу

#### Записи

Нет записей этого собрания.

- Описание
- Добавление в курс
- Настройка конференции
- Вход в конференцию
- Окно конференции
- Запись конференции
- Управление микрофоном
- Трансляция рабочего стола
- Общий чат
- Управление пользователями
- Групповые комнаты
- Работа с презентациями
- Завершение конференции

При входе в конференцию появляется диалоговое окно, где необходимо указать, как будет осуществляться вход – с возможностью участия в конференции с помощью микрофона или только для прослушивания.

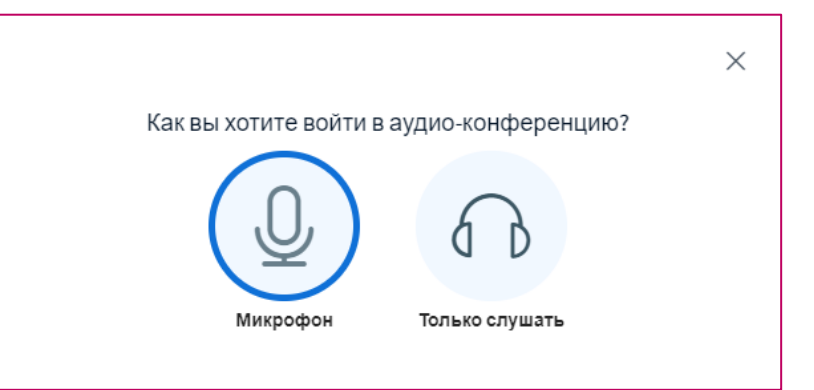

При выборе микрофона, браузер запросит разрешение получить **Доступ к микрофону**, где необходимо указать устройство захвата звука и **Разрешить** доступ к выбранному устройству (диалоговые окна могут отличаться в зависимости от используемого браузера). В этом же окне происходит тестирование звука.

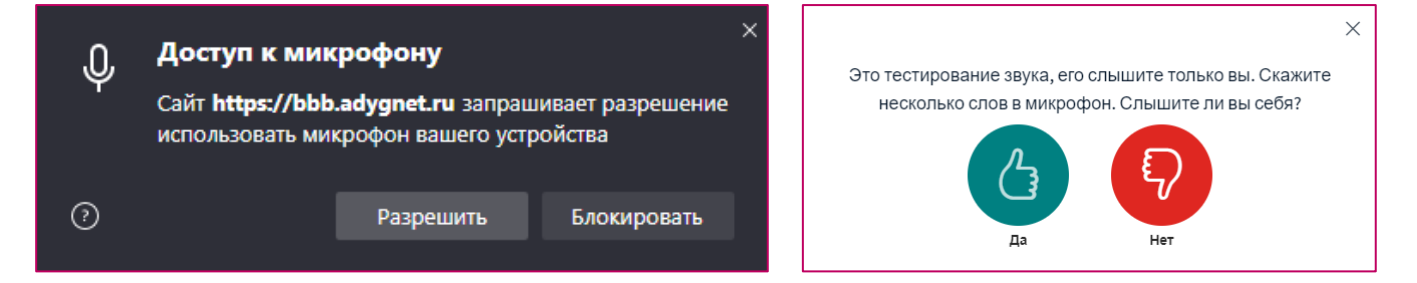

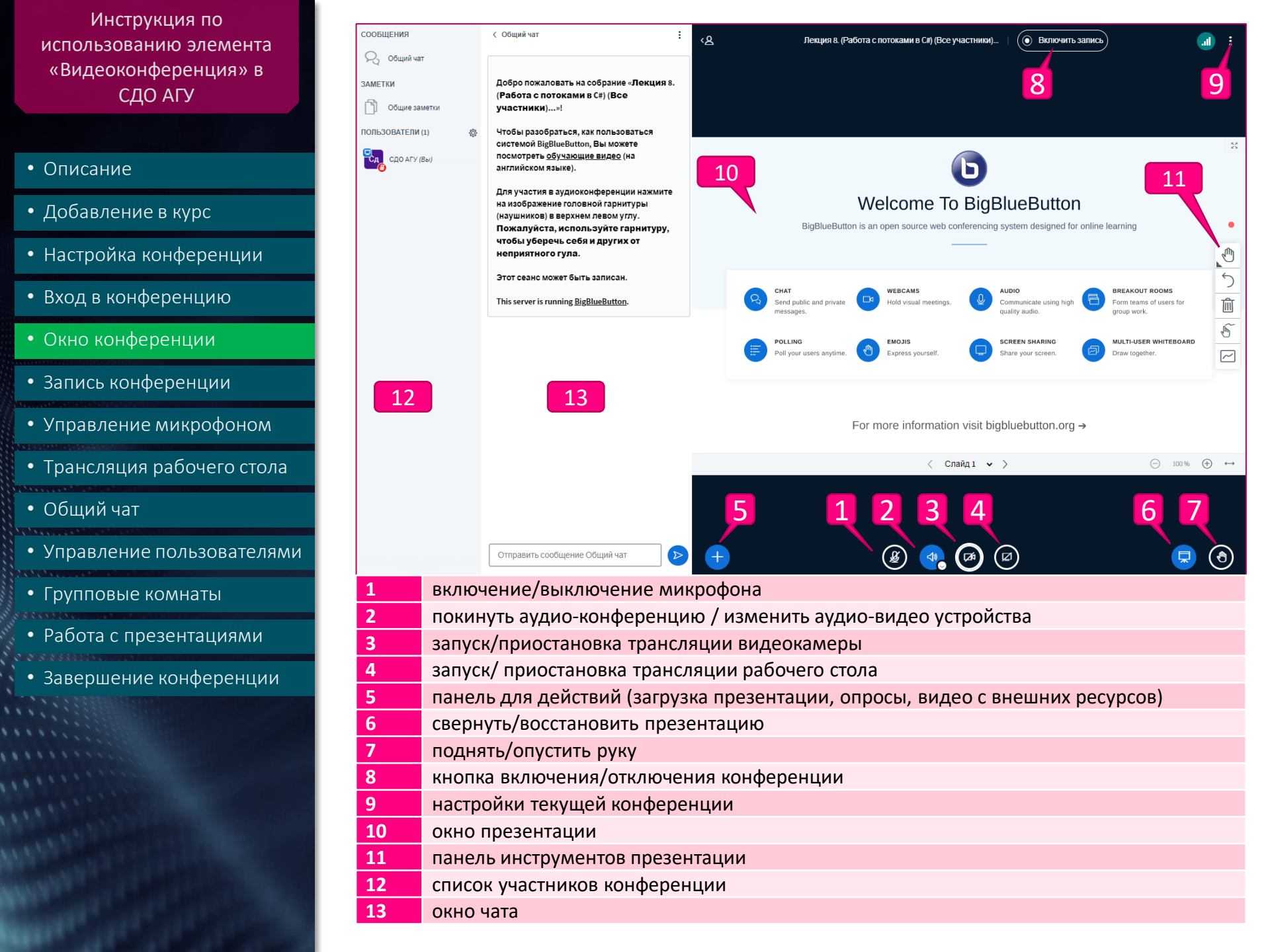

- Описание
- Добавление в курс
- Настройка конференции
- Вход в конференцию
- Окно конференции
- Запись конференции
- Управление микрофоном
- Трансляция рабочего стола
- Общий чат
- Управление пользователями
- Групповые комнаты
- Работа с презентациями
- Завершение конференции

При входе в комнату кнопка записи отключена и запись не ведется (если до начала конференции в настройках не отметили пункт «Записывать всё с самого начала»). Начало записи и ее остановка осуществляется с помощью кнопки 1 и последующим нажатием в диалоговом окне кнопки «Да». При этом в заголовке собрания запуститься таймер и загорится красный индикатор, что ведется запись собрания.

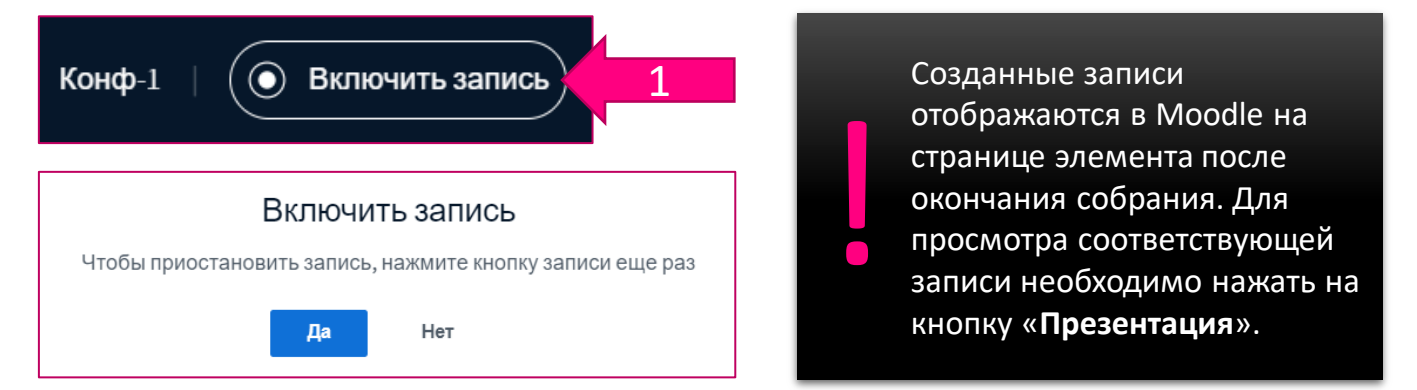

Если необходимо **сделать паузу в записи** собрания, необходимо нажать на **кнопку 2** записи и выбрать в диалоговом окне **«Да»**.

Для продолжения записи кнопку 3 - Возобновить запись и нажать в диалогов окне «Да».

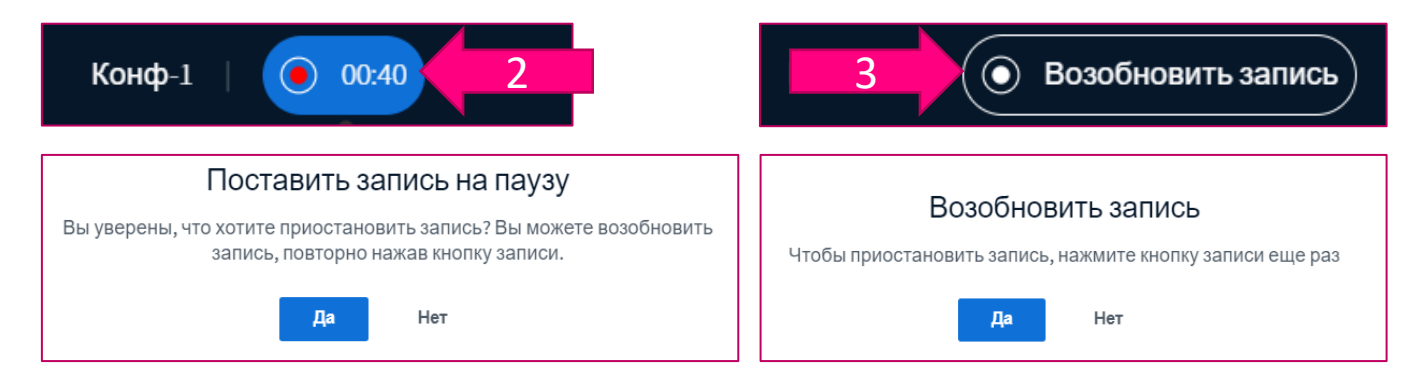

ВНИМАНИЕ! Делать запись следует только в том случае, если она действительно понадобится в дальнейшем или если поступило распоряжение обязательного ведения записи собрания (например, с учебного управления, деканата, кафедры и т.п.)

- Описание
- Добавление в курс
- Настройка конференции
- Вход в конференцию
- Окно конференции
- Запись конференции
- Управление микрофоном
- Трансляция рабочего стола
- Общий чат
- Управление пользователями
- Групповые комнаты
- Работа с презентациями
- Завершение конференции

- Включение/Отключение микрофона осуществляется нажатием на кнопку 1. В зависимости от настроек вашего браузера, повторное включение может потребовать подтверждения разрешения на использование микрофона.
- Включение/Отключение камеры осуществляется нажатием на кнопку 3. При нажатии появится окно, в котором можно выбрать источник видеосигнала (камеру), задать качество передаваемого изображения и при желании установить виртуальный фон.

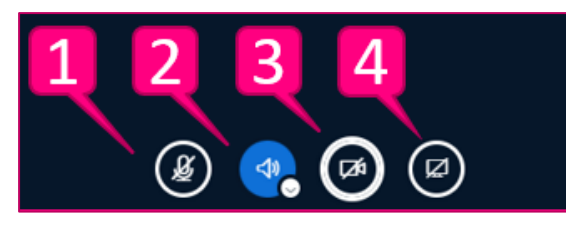

# Настройки веб-камеры

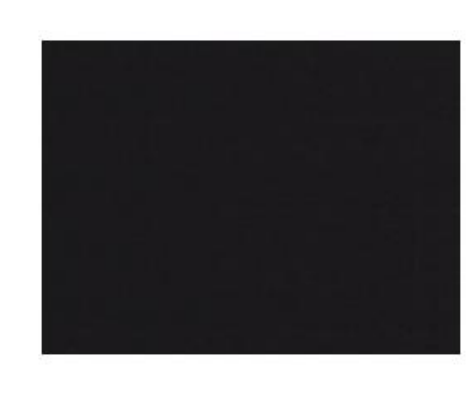

#### Камера

| Integrated Camera (04f2:b725) | ~ |
|-------------------------------|---|
| Качество                      |   |

#### Среднее

Настройки виртуального фона

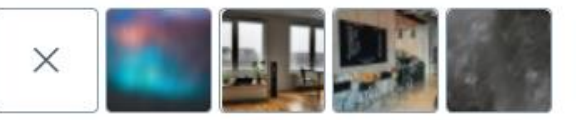

Начать трансляцию с веб-камеры

х

- Описание
- Добавление в курс
- Настройка конференции
- Вход в конференцию
- Окно конференции
- Запись конференции
- Управление микрофоном
- Трансляция рабочего стола
- Общий чат
- Управление пользователями
- Групповые комнаты
- Работа с презентациями
- Завершение конференции

Включение/выключение трансляции рабочего стола осуществляется кнопкой 4. Далее необходимо выбрать режим – Весь экран, отдельное окно, или вкладка браузера, затем выбрать транслируемый элемент в выбранном режиме и нажать «Поделиться». Выбранный элемент будет транслироваться всем участникам конференции.

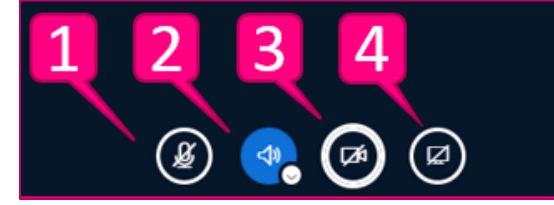

🕝 Instrukciya\_ BigBlueButton...

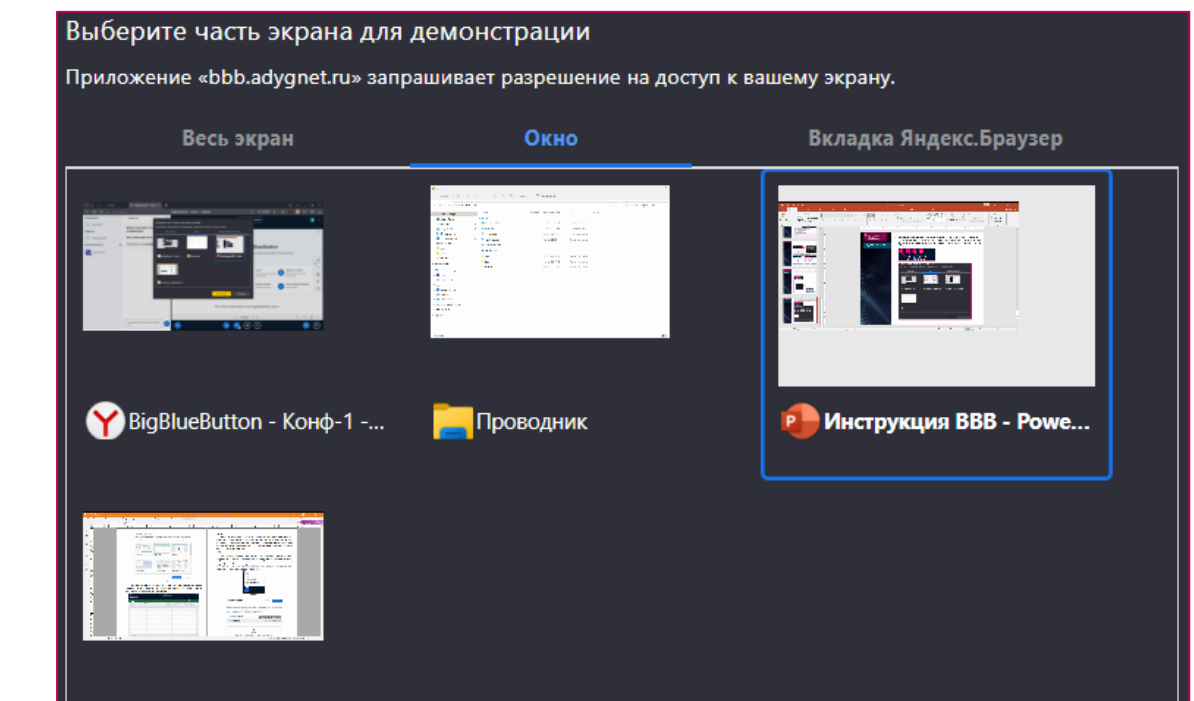

Поделиться

Отмена

- Описание
- Добавление в курс
- Настройка конференции
- Вход в конференцию
- Окно конференции
- Запись конференции
- Управление микрофоном
- Трансляция рабочего стола
- Общий чат
- Управление пользователями
- Групповые комнаты
- Работа с презентациями
- Завершение конференции

- Окно общего чата позволяет обмениваться мгновенными текстовыми сообщениями с участниками собрания. В нижней части окна располагается поле ввода сообщения, и кнопка «Отправить».
- При нажатии на **3 точки** в правом верхнем углу окна чата появится меню, которое позволяет сохранить весь чат в текстовом файле, скопировать содержимое всего чата в буфер обмена или очистить чат.

| СООБЩЕНИЯ          | < Общий чат                                      | :   | <u>ہ</u> ک |
|--------------------|--------------------------------------------------|-----|------------|
| 💫 Общий чат        |                                                  | ₿C  | Сохранить  |
| ЗАМЕТКИ            | Добро пожаловать в тестову<br>конференцию!       | ВК  | опировать  |
| Общие заметки      | Этот сеанс может быть<br>записан.                | 逾 C | )чистить   |
| ПОЛЬЗОВАТЕЛИ (1) 🔅 | This server is running<br><u>BigBlueButton</u> . |     |            |
|                    | Отправить сообщение<br>Общий чат                 |     | +          |

- Описание
- Добавление в курс
- Настройка конференции
- Вход в конференцию
- Окно конференции
- Запись конференции
- Управление микрофоном
- Трансляция рабочего стола
- Общий чат
- Управление пользователями
- Групповые комнаты
- Работа с презентациями
- Завершение конференции

- Окно Пользователи содержит список участников собрания. У обычных слушателей конференции значки круглые, у модератора (организатора конференции) значок квадратный. При нажатии на пользователя появляется меню, где можно:
  - 1. Начать приватный чат с этим пользователем.
  - 2. Дать право рисования на доске (предоставить совместный доступ к доске)
  - 3. Сделать ведущим (передать управление презентацией и доской).
  - 4. Повысить до модератора (предоставить все права управления конференцией!).
  - 5. Исключить пользователя из участников конференции.

| ПОЛЬЗОВАТЕЛИ (2) | \$ <u>}</u> } |                                                                                       |
|------------------|---------------|---------------------------------------------------------------------------------------|
| СДО АГУ (Вы)     |               | <ul> <li>Начать приватный чат</li> <li>Дать право рисования на доске этому</li> </ul> |
| Tect Examus 1    |               | пользователю 🛱 Сделать ведущим                                                        |
|                  |               | 🖘 Повысить до модератора                                                              |
|                  |               | ⊗ Исключить пользователя                                                              |

Иконка настроек панели пользователей дополнительно позволяет управлять группой участников, включать/выключать микрофоны, управлять статусами пользователей, блокировать участников, сохранять список участников, а также создавать комнаты для групповой работы.

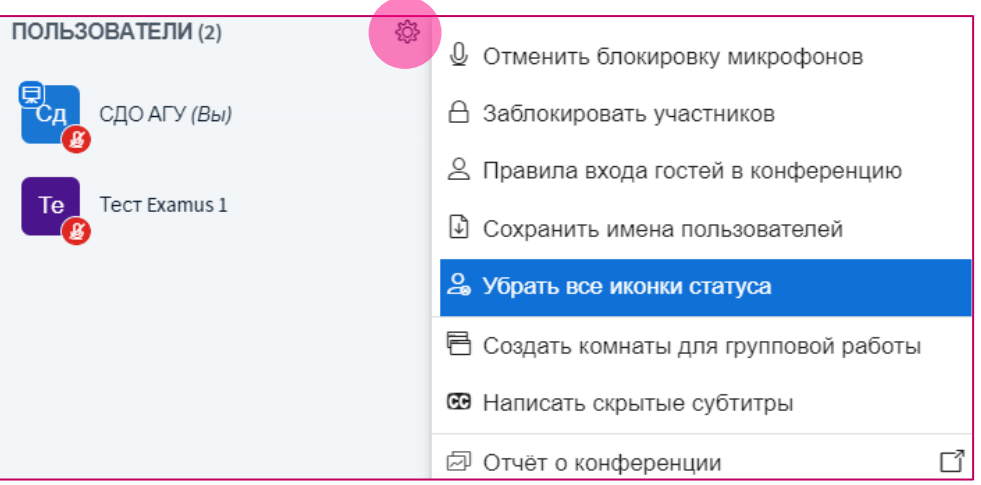

- Описание
- Добавление в курс
- Настройка конференции
- Вход в конференцию
- Окно конференции
- Запись конференции
- Управление микрофоном
- Трансляция рабочего стола
- Общий чат
- Управление пользователями
- Групповые комнаты
- Работа с презентациями
- Завершение конференции

- Для **включения групповых комнат**: «Пользователи» —> шестеренка —> «Создзть комнаты для групповой работы».
- Студенты на определенное вами время распределятся по виртуальным комнатам, к которым вы можете подключаться и вести контроль. По окончанию отведенного времени студентов перебросит обратно в основное окно собрания.

| ПОЛЬЗОВАТЕЛИ (1) | Q Отменить блокировку микрофонов       |
|------------------|----------------------------------------|
| СДО АГУ (Вы)     | 🛆 Заблокировать участников             |
|                  | 🖄 Правила входа гостей в конференцию   |
|                  | Сохранить имена пользователей          |
|                  | ⊴ி Убрать все иконки статуса           |
|                  | 둼 Создать комнаты для групповой работы |
|                  | Написать скрытые субтитры              |
|                  | 🖾 Отчёт о конференции 🖸                |

При создании комнаты для групповой работы в появившемся окне необходимо **задать количество комнат и продолжительность** работы в минутах. Распределить пользователей можно вручную (перетаскиваем), случайным образом или разрешить им самостоятельный выбор. После указания параметров необходимо нажать кнопку «Создать».

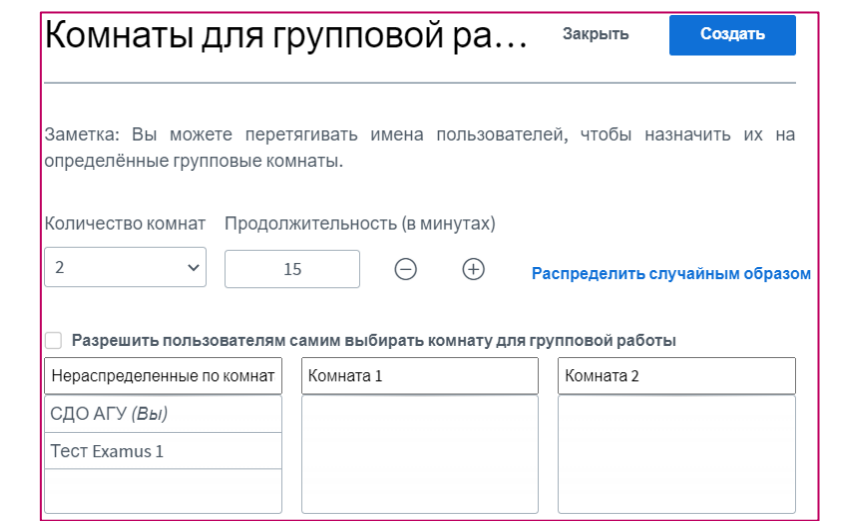

- Описание
- Добавление в курс
- Настройка конференции
- Вход в конференцию
- Окно конференции
- Запись конференции
- Управление микрофоном
- Трансляция рабочего стола
- Общий чат
- Управление пользователями

•

- Групповые комнаты
- Работа с презентациями
- Завершение конференции

Для каждого распределенного участника конференции комната откроется в отдельном окне, в верхней части которого выводится оставшееся для работы по группам время.

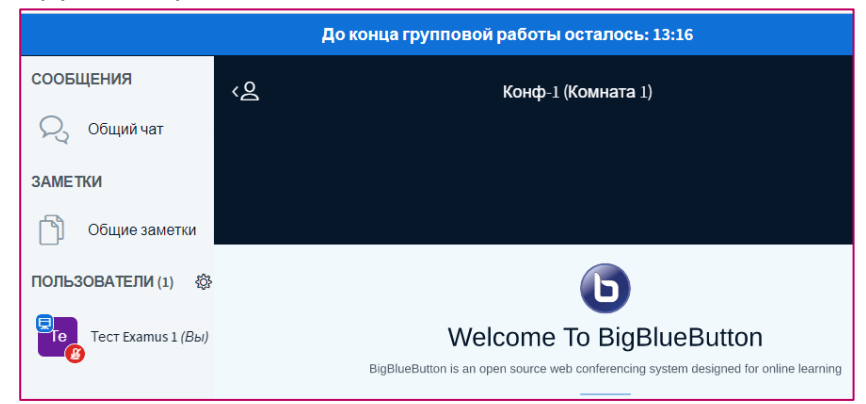

- Вкладку с основным занятием закрывать не надо. По истечению времени окно комнаты для групповой работы автоматически закроется, и работа продолжится в основном окне созданного собрания.
- Слева над списком пользователей появится пункт Комнаты для групповой работы, выбрав который можно отобразить список всех комнат и подключиться к любой из них нажав Спрашивать для подключения.
- Групповые комнаты также можно закрыть в любое время, нажав на кнопку Завершить групповую работу во всех комнатах.

| СООБЩЕНИЯ                       | < Комнаты для групповой работы |                                       |
|---------------------------------|--------------------------------|---------------------------------------|
| 💫 Общий чат                     |                                |                                       |
|                                 | Комн                           | Спрашивать для подключения            |
| ЗАМЕТКИ                         | 1 (0)                          | Присоединиться к аудио-конференции    |
|                                 | Комн                           | Спрашивать для подключения            |
|                                 | 2 (1)                          | Присоединиться к аудио-конференции    |
| КОМНАТЫ ДЛЯ ГРУППОВОЙ<br>РАБОТЫ | Тест Е                         | kamus 1                               |
| Комнаты для групповой рабо      | Г                              | ролопжительность 03:33 (+)            |
| ПОЛЬЗОВАТЕЛИ (2)                |                                | родолини следове С                    |
|                                 | Завери                         | ить групповую работу во всех комнатах |

- Описание
- Добавление в курс
- Настройка конференции
- Вход в конференцию
- Окно конференции
- Запись конференции
- Управление микрофоном
- Трансляция рабочего стола
- Общий чат
- Управление пользователями
- Групповые комнаты
- Работа с презентациями
- Завершение конференции

Изначально в конференцию загружена пустая презентация, которая также является доской для заметок, на которой можно делать заметки с помощью панели инструментов 11 справа.

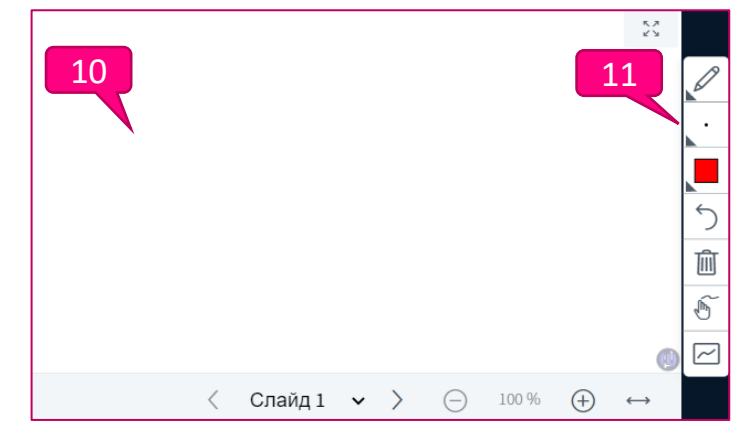

- Для загрузки новой презентации необходимо нажать на кнопку 5 (синяя кнопка со знаком «+» в нижнем левом углу экрана). Откроется меню, где необходимо выбрать Управление презентациями.
- Далее следует перетащит файл презентации в область для загрузки или нажать Выберите файл и выбрать в открывшемся окне требуемый файл. Для лучшего результата рекомендуется загружать файлы в формате pdf или ppt|pptx (Microsoft PowerPoint). После нажатия кнопки Подтвердить выбранная презентация загрузится и отобразится на доске 10.

|                                               | Презентация                                                                                                    | Отменить                                                                                                    | Подтвердить |  |
|-----------------------------------------------|----------------------------------------------------------------------------------------------------|----------------------------------------------------------------------------------------------------|-------------|--|
| Управление презентациями                      |                                                                                                    |                                                                                                    |             |  |
| Начать голосование                            | Как ведущий, вы можете загрузить любой офисный ,<br>лучшего результата, мы рекомендуем загружать PDI<br>презентация выбрана с помощью круглого флажка с | Как ведущий, вы можете загрузить любой офисный документ или файл PDF. Для<br>лучшего результата, мы рекомендуем загружать PDF. Пожалуйста убедитесь, что<br>презентация выбрана с помощью круглого флажка с правой стороны. |             |  |
| Э Демонстрировать видео с внешних<br>ресурсов | ТЕКУЩИЙ Инструкция BBB.pptx                                                                                                    |                                                                                                    | 201         |  |
| Выбрать случайного пользователя               | Presentation.pdf                                                                                                    |                                                                                                    |             |  |
| -6                                            | ф                                                                                                    |                                                                                                    |             |  |
|                                               | Чтобы загрузить файлы, перета<br>или выберите фай                                                                                                    | щите их в это п<br>іл                                                                                                    | юле         |  |

- Описание
- Добавление в курс
- Настройка конференции
- Вход в конференцию
- Окно конференции
- Запись конференции
- Управление микрофоном
- Трансляция рабочего стола
- Общий чат
- Управление пользователями
- Групповые комнаты
- Работа с презентациями
- Завершение конференции

- Одновременно в конференцию могут быть загружены несколько презентаций, между которыми можно переключаться. При этом произведенные заметки и навигация в презентациях сохраняется.
- Для переключения между презентациями нужно нажать кнопку 5 (синяя кнопка со знаком «+» в нижнем левом углу экрана). Откроется меню, где в начале списка будут перечислены загруженные в конференцию презентацию. Напротив активной в текущий момент презентации будет стоять отметка в виде галочки. Чтобы переключиться необходимо просто выбрать требуемую презентацию.

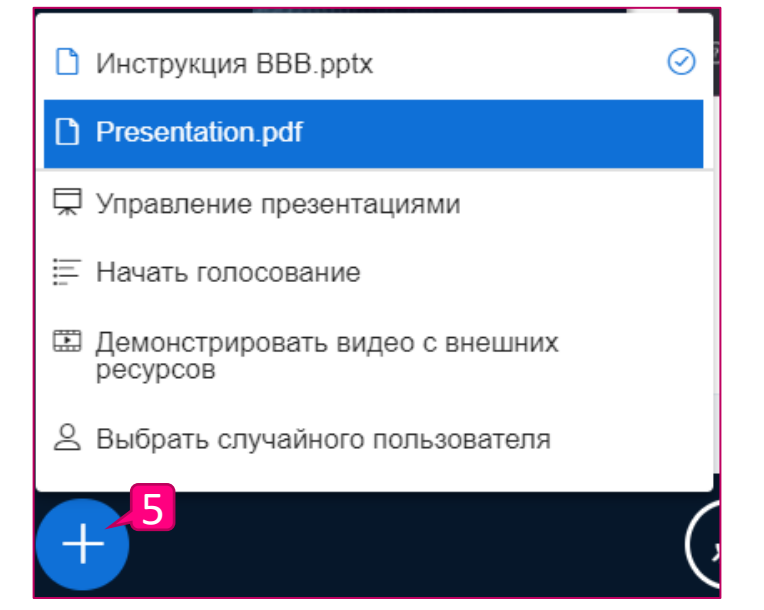

Чтобы свернуть/отобразить активную презентацию нужно нажать кнопку 6.

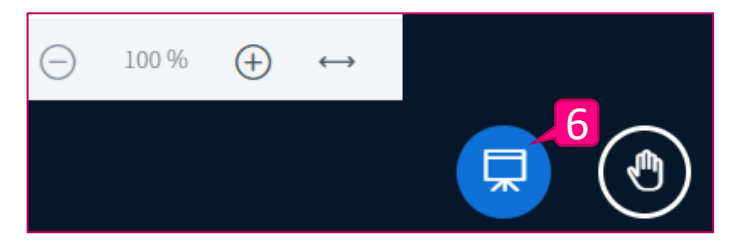

- Описание
- Добавление в курс
- Настройка конференции
- Вход в конференцию
- Окно конференции
- Запись конференции
- Управление микрофоном
- Трансляция рабочего стола
- Общий чат
- Управление пользователями
- Групповые комнаты
- Работа с презентациями
- Завершение конференции

Для завершения видеоконференции необходимо нажать на три точки 9 в правом верхнем углу, откроется меню, где необходимо выбрать «Закончить конференцию».

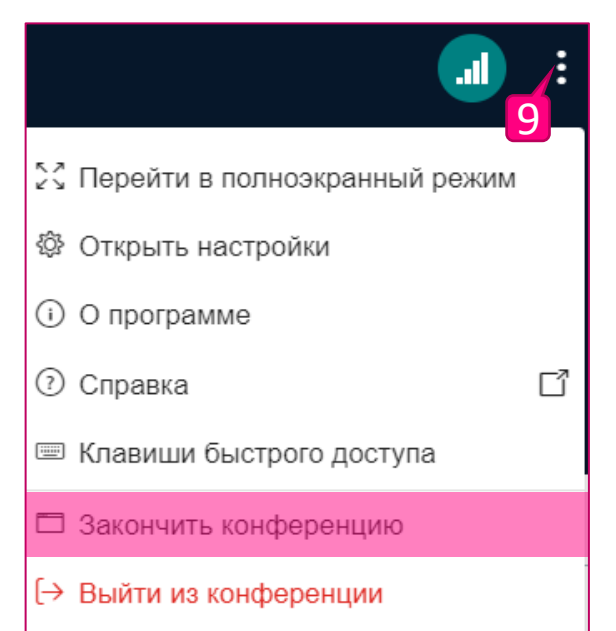

Затем подтвердить свой выбор в последующем диалоговом окне, нажав кнопку «Да».

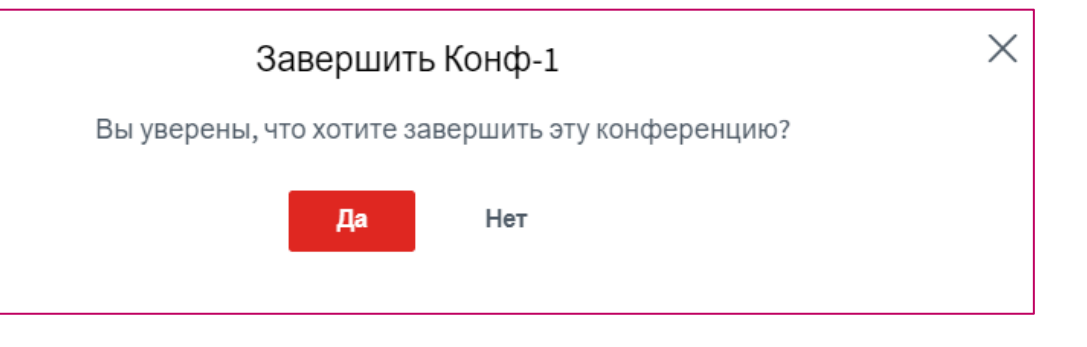